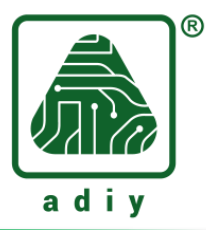

# AT Command testing of

## ADIY HLK-B50 TTL Bluetooth Module

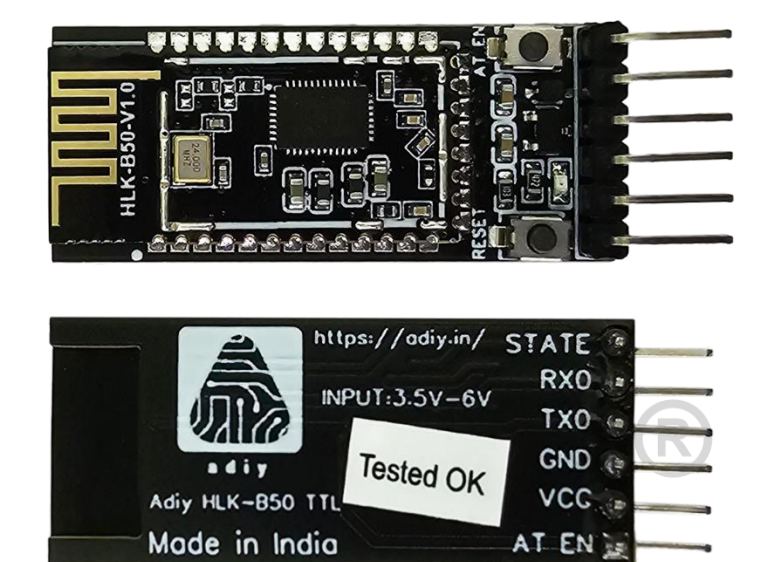

## **Description:**

ADIY HLK-B50 TTL is a BLE5.0 dual-mode Bluetooth-serial port transparent transmission module, which can support Bluetooth SPP and GATT transparent transmission at the same time. Various devices with serial ports can be easily and quickly transmitted through this module. Send and receive data wirelessly using Bluetooth.

#### AT Command testing of ADIY HLK-B50 TTL bluetooth module using ADIY Nodemcu ESP32 board

**Connections**:

| ESP32      | ADIY HLK-B50 |
|------------|--------------|
| 5V OR 3.3V | VCC          |
| GND        | GND          |
| TX         | ТХ           |
| RX         | RX           |

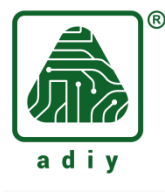

### **Testing AT Commands:**

Step 1: Open Arduino IDE Software, Go to tools -> Boards -> esp32 -> ESP32 Dev Module

Note: If you don't have this software in your system, then you have to install it. Link provided below

https://www.arduino.cc/en/software

| 🤤 sketch_ | _sep26b   A | rduino IDE 2.3.3                                                     |              |                                   |              |   | ESP32H2 Dev Module                | 1 |
|-----------|-------------|----------------------------------------------------------------------|--------------|-----------------------------------|--------------|---|-----------------------------------|---|
| File Edit | Sketch      | Tools Help                                                           |              |                                   |              |   | ESP32C6 Dev Module                |   |
|           |             | Auto Format                                                          | Ctrl+T       |                                   |              |   | ESP32S3 Dev Module                |   |
|           |             | Archive Sketch                                                       |              |                                   |              |   | ESP32C3 Dev Module                |   |
| Pn S      | sketch_se   | Manage Libraries                                                     | Ctrl+Shift+I |                                   |              |   | ESP32S2 Dev Module                |   |
|           | 1           | Serial Monitor                                                       | Ctrl+Shift+M |                                   |              | ~ | ESP32 Dev Module                  |   |
| _         | 2           | Serial Plotter                                                       |              |                                   |              |   | ESP32-WROOM-DA Module             |   |
| 1_)       | 3           | Firmware   Indater                                                   |              |                                   |              |   | ESP32 Wrover Module               |   |
|           | 4           | Unload SSI Boot Certificates                                         |              |                                   |              |   | ESP32 PICO-D4                     |   |
|           | 5           | opiou ost not certificates                                           |              |                                   |              |   | ESP32S3 Dev Module Octal (WROOM2) |   |
|           | 7           | Board: "ESP32 Dev Module"                                            | +            | Boards Manager C                  | Ctrl+Shift+B |   | ESP32-S3-Box                      |   |
|           | 8           | Port: "COM34"                                                        | •            | ADIY Arduino Boards               | +            |   | ESP32-S3-USB-OTG                  |   |
| æ         | 9           | Get Board Info                                                       |              | Arduino AVR Boards                | +            |   | ESP32S3 CAM LCD                   |   |
|           | 10          | CPU Frequency: "240MHz (WiFi/BT)"                                    | •            | Arduino Mbed OS Nano Boards       | +            |   | ESP32S2 Native USB                |   |
| Q         |             | Core Debug Level: "None"                                             | +            | Arduino Mbed OS RP2040 Boards     | +            |   | ESP32 Wrover Kit (all versions)   |   |
|           |             | Erase All Flash Before Sketch Upload: "Disabled"                     | +            | Arduino UNO R4 Boards             | +            |   | Aventen S3 Sync                   |   |
|           |             | Events Run On: "Core 1"                                              | +            | • esp32                           | +            |   | UM BLING                          |   |
|           |             | Flash Frequency: "80MHz"                                             | +            | ESP8266 Boards (2.7.4)            | ÷            |   | UM FeatherS2                      |   |
|           |             | Flash Mode: "QIO"                                                    | +            | Nulllab AVR Compatible Boards     | +            |   | UM FeatherS2 Neo                  |   |
|           |             | Flash Size: "4MB (32Mb)"                                             | +            | Raspberry Pi RP2040 Boards(2.6.4) | +            |   | UM FeatherS3                      |   |
|           |             | JTAG Adapter: "Disabled"                                             |              |                                   |              |   | UM FeatherS3 Neo                  |   |
|           |             | Arduino Runs On: "Core 1"                                            | +            |                                   |              |   | UM NanoS3                         |   |
|           |             | Partition Scheme: "Default 4MB with spiffs (1.2MB APP/1.5MB SPIFFS)" | +            |                                   |              |   | UM OMGS3                          |   |
|           |             | PSRAM: "Disabled"                                                    | +            |                                   |              |   | UM PROS3                          |   |
|           |             | Upload Speed: "921600"                                               | +            |                                   |              |   | UM TinyPICO                       |   |
|           |             | Zigbee Mode: "Disabled"                                              | +            |                                   |              |   | UM TinyC6                         |   |
|           |             | Programmer                                                           | •            |                                   |              |   | UM TinyS2                         |   |
|           |             | Burn Bootloader                                                      |              |                                   |              |   | UM TinyS3                         |   |
|           |             |                                                                      |              |                                   |              |   | S.ODI Ultra v1                    |   |
|           |             |                                                                      |              |                                   |              |   | LilyGo T-Display                  |   |
|           |             |                                                                      |              |                                   |              |   | LilyGo T-Display-S3               |   |
|           |             |                                                                      |              |                                   |              |   | LilyGo T-ETH-Lite                 |   |
|           |             |                                                                      |              |                                   |              |   | LilyGo T3-S3                      |   |
|           |             |                                                                      |              |                                   |              |   | LilyGo T-Watch-S3                 |   |
|           |             |                                                                      |              |                                   |              |   | LilyGo T-Watch-Ultra              |   |
|           |             |                                                                      |              |                                   |              |   | microS2                           |   |
|           |             |                                                                      |              |                                   |              |   | MagicBit                          |   |
|           |             |                                                                      |              |                                   |              |   | Turta IoT Node                    |   |
|           |             |                                                                      |              |                                   |              |   | TTGO LoRa32-OLED                  |   |
|           |             |                                                                      |              |                                   |              |   | TTGO T1                           |   |
|           |             |                                                                      |              |                                   |              |   | TTGO T7 V1.3 Mini32               |   |
|           |             |                                                                      |              |                                   |              |   | TTGO T7 V1.4 Mini32               |   |
|           |             |                                                                      |              |                                   |              |   | TTGO T-OI PLUS RISC-V ESP32-C3    |   |
|           |             |                                                                      |              |                                   |              |   | XinaBox CW02                      |   |
|           |             |                                                                      |              |                                   |              |   | SparkFun ESP32 Thing              |   |
| (8)       |             |                                                                      |              |                                   |              |   | SparkFun ESP32 Thing Plus         |   |
|           | _           |                                                                      |              |                                   |              |   | · · · · ·                         |   |
| _         |             |                                                                      |              |                                   |              |   |                                   |   |

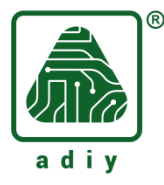

**Step 2:** Select port, Go to Tools -> Port -> COM34 (in my case its 34, it will be different in your system. You can check this in device manager)

| Ed | it Sketch I | fools Help                                                           |              |   |              |
|----|-------------|----------------------------------------------------------------------|--------------|---|--------------|
|    |             | Auto Format                                                          | Ctrl+T       |   |              |
|    |             | Archive Sketch                                                       |              |   |              |
|    | sketch_se   | Manage Libraries                                                     | Ctrl+Shift+I |   |              |
|    | 1           | Serial Monitor                                                       | Ctrl+Shift+M |   |              |
|    | 2           | Serial Plotter                                                       |              |   |              |
| J  | 3 4         | Firmware Updater                                                     |              |   |              |
|    | 5           | Upload SSL Root Certificates                                         |              |   |              |
| U  | 6           | Board: "ESP32 Dev Module"                                            |              | ۲ |              |
|    | 7           | Port: "COM34"                                                        |              | ٠ | Serial ports |
| >  | 9           | Get Board Info                                                       |              |   | ✓ COM34      |
|    | 10          | CPU Frequency: "240MHz (WiFi/BT)"                                    |              | ۲ |              |
| 2  |             | Core Debug Level: "None"                                             |              | ۲ |              |
|    |             | Erase All Flash Before Sketch Upload: "Disabled"                     |              | ۲ |              |
|    |             | Events Run On: "Core 1"                                              |              | ۲ |              |
|    |             | Flash Frequency: "80MHz"                                             |              | ۲ |              |
|    |             | Flash Mode: "QIO"                                                    |              | ۲ |              |
|    |             | Flash Size: "4MB (32Mb)"                                             |              | ۲ |              |
|    |             | JTAG Adapter: "Disabled"                                             |              | ۲ |              |
|    |             | Arduino Runs On: "Core 1"                                            |              | ۲ |              |
|    |             | Partition Scheme: "Default 4MB with spiffs (1.2MB APP/1.5MB SPIFFS)" |              | ۲ |              |
|    |             | PSRAM: "Disabled"                                                    |              | ۲ |              |
|    |             | Upload Speed: "921600"                                               |              | ۲ |              |
|    |             | Zigbee Mode: "Disabled"                                              |              | ۲ |              |
|    |             | Programmer                                                           |              | ۲ |              |
|    |             | Burn Bootloader                                                      |              |   |              |

**Step 3:** Open Serial monitor, by clicking on these icon <sup>9</sup> on top right corner

You will see new window on the bottom screen. Set baud rate as 115200 (as its default baud rate of the ADIY HLK-B50)

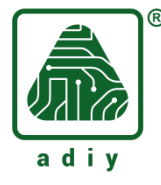

Press and hold "AT\_EN" key on ADIY HLK-B50 for 3-4 seconds and release.

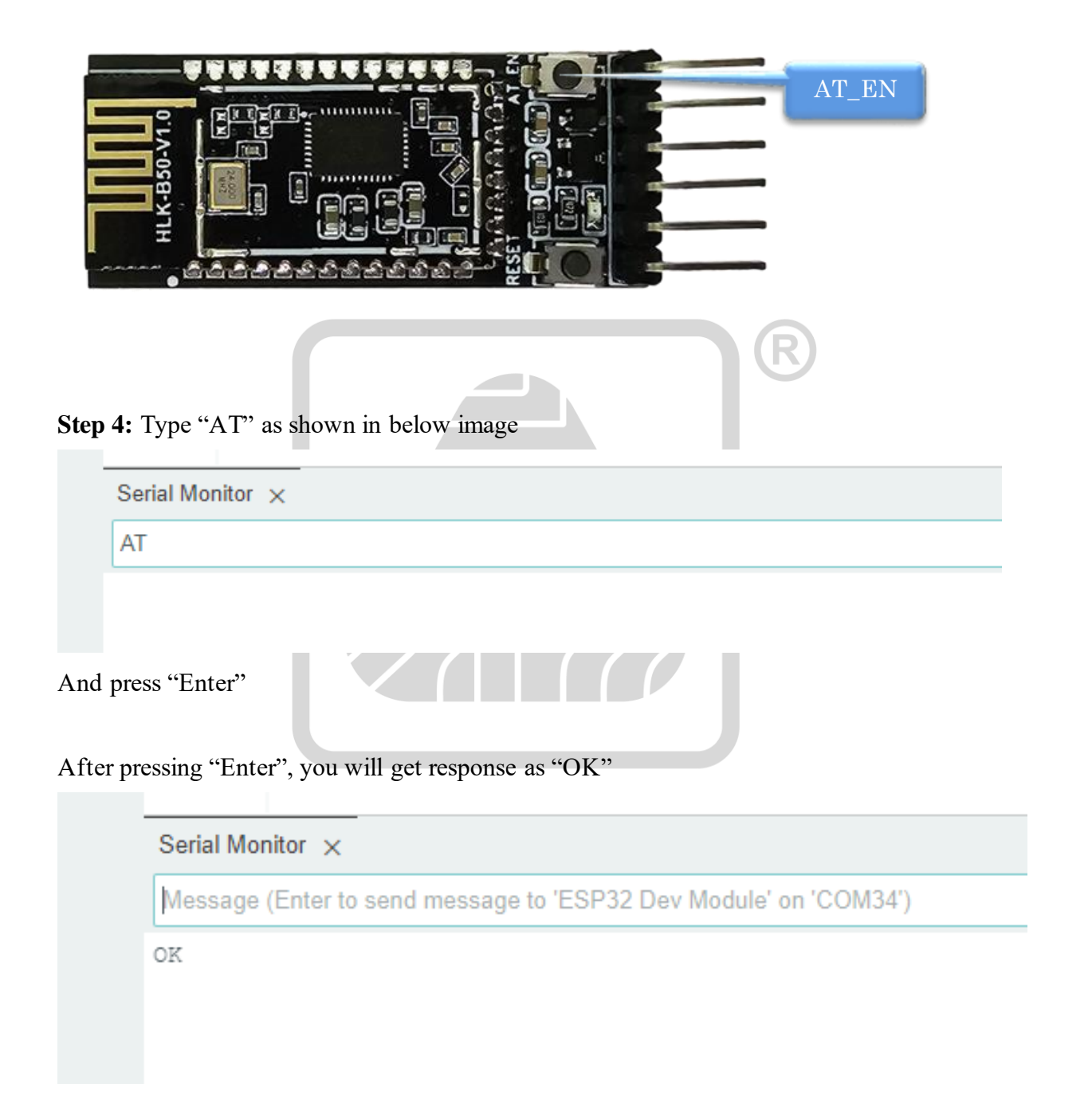

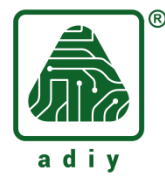

To check version of the module, AT+VERSION=? / AT+VER=?

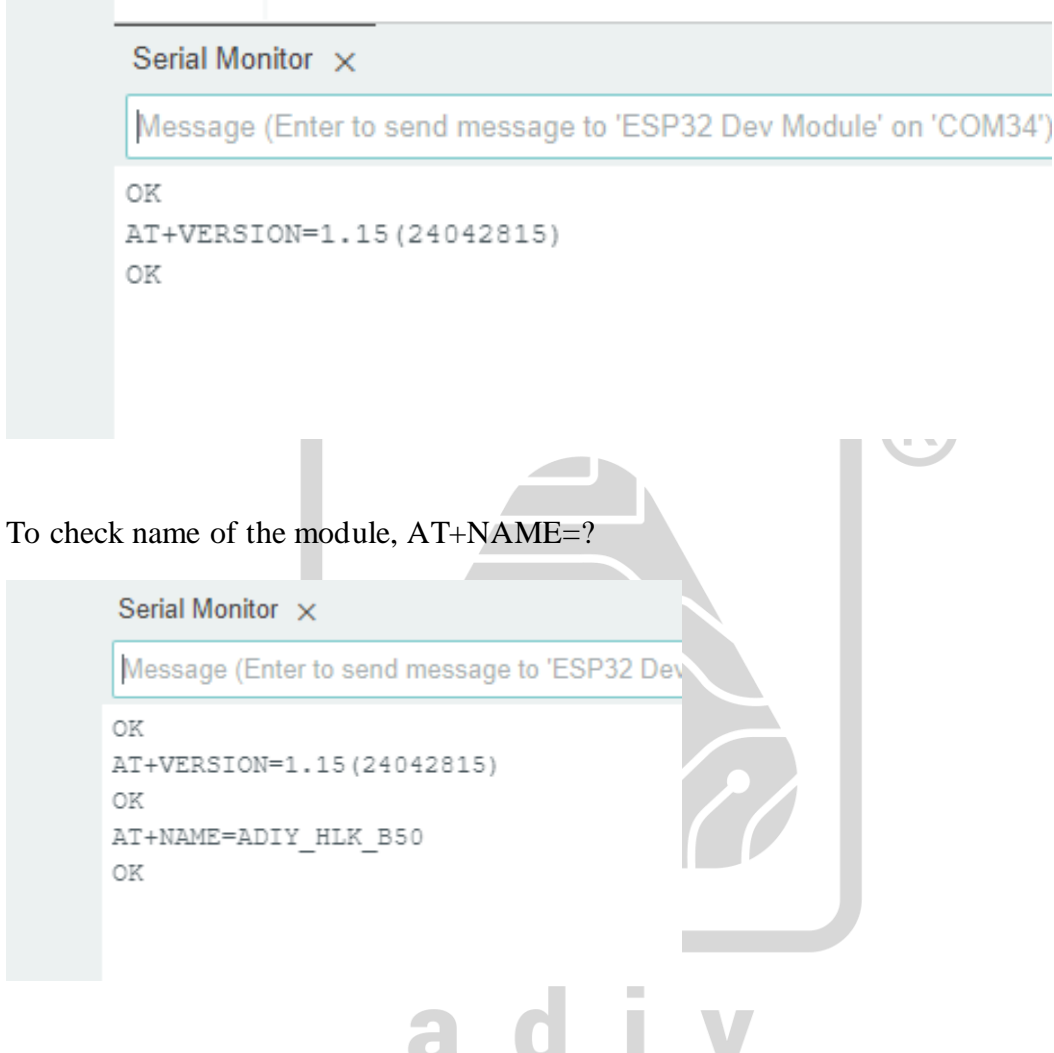

In the same way you can check the remaining commands also.